## Merging pdf files in Adobe

1. Open the first pdf in Adobe. Click on the Tools tab.

|    |          | 🔒 RTA - Request for Travel Auth                                                                                                    | orization.pdf - Adobe Acrobat Pro DC                                                              |                                                             |                                   |                          |                  | _ |
|----|----------|----------------------------------------------------------------------------------------------------|---------------------------------------------------------------------------------------------------|-------------------------------------------------------------|-----------------------------------|--------------------------|------------------|---|
|    |          | File Edit View Window H                                                                                                    | elp                                                                                               |                                                             |                                   |                          |                  |   |
|    |          | Home Tools                                                                                                    | RTA - Request for T ×                                                                             |                                                             |                                   |                          | φ.               | ? |
|    |          | B A A Q                                                                                                    |                                                                                                   | 5 A U                                                       | 1 /1 🗐 🖉 🖉                        | <u></u>                  |                  | e |
|    |          |                                                                                                    |                                                                                                   |                                                             |                                   | - 74                     | 36               |   |
|    |          |                                                                                                    | TEXAS WOMAN'S UNIVERSITY<br>REQUEST FOR TRAVEL AUTHORIZ<br>It is the policy of Texas Woman's Univ | ATION (RTA)<br>ersity to follow state guidelines related to | travel. Exceptions must be approv | ed by the President or a | VV               |   |
|    |          | 1                                                                                                    | Vice President.                                                                                   |                                                             |                                   | TEX                      | (AS WOMAN'S      |   |
|    |          | 3                                                                                                    | Traveler's Name:                                                                                  |                                                             | First Day of Travel:              | Last Day of Travel:      |                  |   |
|    |          |                                                                                                    | Date of Request:                                                                                  |                                                             | Destination City:                 |                          |                  |   |
|    | а        |                                                                                                    | How and to whom will your essential                                                               | duties be reassigned during your absence                    | ?                                 |                          |                  |   |
| 2  | Chooso   | Organizo Pag                                                                                                    | os from tho Too                                                                                   | le monu                                                     |                                   |                          |                  |   |
| ۷. | CHOUSE   | Eile Edit View Window                                                                                                    |                                                                                                   | is menu.                                                    |                                   |                          |                  |   |
|    |          | Home Tools                                                                                                    | RTA - Request for T                                                                               |                                                             |                                   |                          |                  |   |
|    |          | Q Search tools                                                                                                    |                                                                                                   |                                                             |                                   |                          |                  |   |
|    |          |                                                                                                    |                                                                                                   |                                                             |                                   |                          |                  | ^ |
|    |          |                                                                                                    |                                                                                                   |                                                             |                                   |                          |                  |   |
|    |          | Create &                                                                                                    | ! Edit                                                                                            |                                                             |                                   |                          |                  |   |
|    |          |                                                                                                    |                                                                                                   |                                                             |                                   |                          |                  |   |
|    |          |                                                                                                    |                                                                                                   | <u></u>                                                     |                                   |                          |                  |   |
|    |          | Create PD                                                                                                    | E Combine Files                                                                                   | Organize Pages                                              | Edit PDE                          | Export PDE               | Scap & OCB       |   |
|    |          |                                                                                                    |                                                                                                   |                                                             |                                   |                          |                  |   |
|    |          | Open                                                                                                    | Open V                                                                                            | Open                                                        | Open 🗣                            | Open 👻                   | Open             |   |
|    |          |                                                                                                    |                                                                                                   |                                                             |                                   |                          |                  |   |
|    |          |                                                                                                    |                                                                                                   |                                                             |                                   |                          |                  |   |
|    |          | Rich Medi                                                                                                    | а                                                                                                 |                                                             |                                   |                          |                  |   |
| r  | a.       |                                                                                                    |                                                                                                   | oution                                                      |                                   |                          |                  |   |
| 3. | CIICK OF | the arop do                                                                                                    | wh for the insert                                                                                 | option.                                                     |                                   |                          |                  |   |
|    |          | Home Tools                                                                                                    | RTA - Request for T.,. ×                                                                          |                                                             |                                   |                          |                  |   |
|    |          |                                                                                                    |                                                                                                   | 6                                                           |                                   |                          |                  |   |
|    |          |                                                                                                    |                                                                                                   |                                                             |                                   |                          |                  |   |
|    |          | Organize Pages                                                                                                    | All                                                                                               | Pages 🔹 🎧 📿                                                 | Extract                           | Insert Replace           | 🔏 Split 📰 More 🕶 |   |
|    |          |                                                                                                    |                                                                                                   |                                                             |                                   |                          |                  |   |
|    |          |                                                                                                    |                                                                                                   |                                                             |                                   |                          |                  |   |
|    |          |                                                                                                    |                                                                                                   |                                                             |                                   |                          |                  |   |
|    |          |                                                                                                    |                                                                                                   |                                                             |                                   |                          |                  |   |
|    |          | The second second secon |                                                                                                   |                                                             |                                   |                          |                  |   |
|    |          | Variation                                                                                                    |                                                                                                   |                                                             |                                   |                          |                  |   |
|    |          |                                                                                                    |                                                                                                   |                                                             |                                   |                          |                  |   |
|    |          |                                                                                                    | 1                                                                                                 |                                                             |                                   |                          |                  |   |
|    | а        |                                                                                                    |                                                                                                   |                                                             |                                   |                          |                  |   |

## 4. Choose From File from the drop down

a.

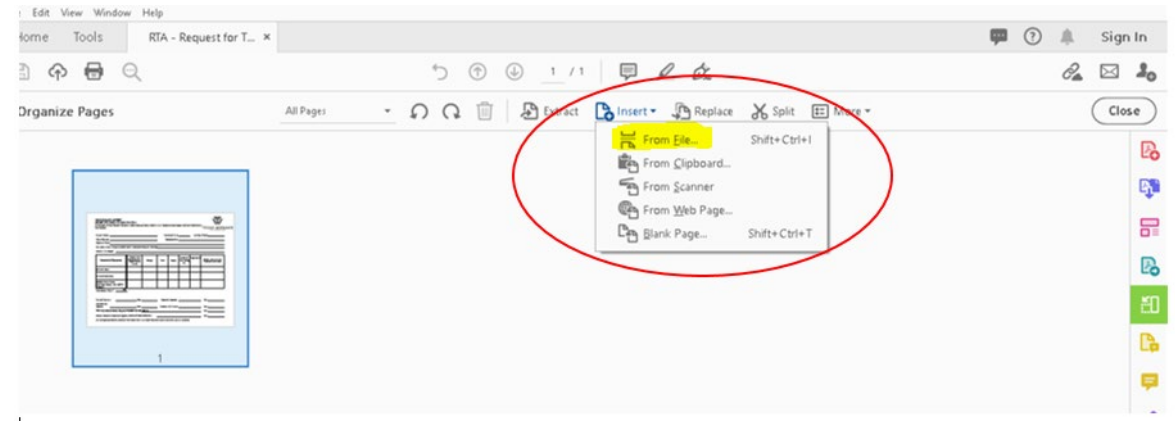

5. That will open the browse menu. Locate and choose the file you need to add to your pdf, then click 'Open'.

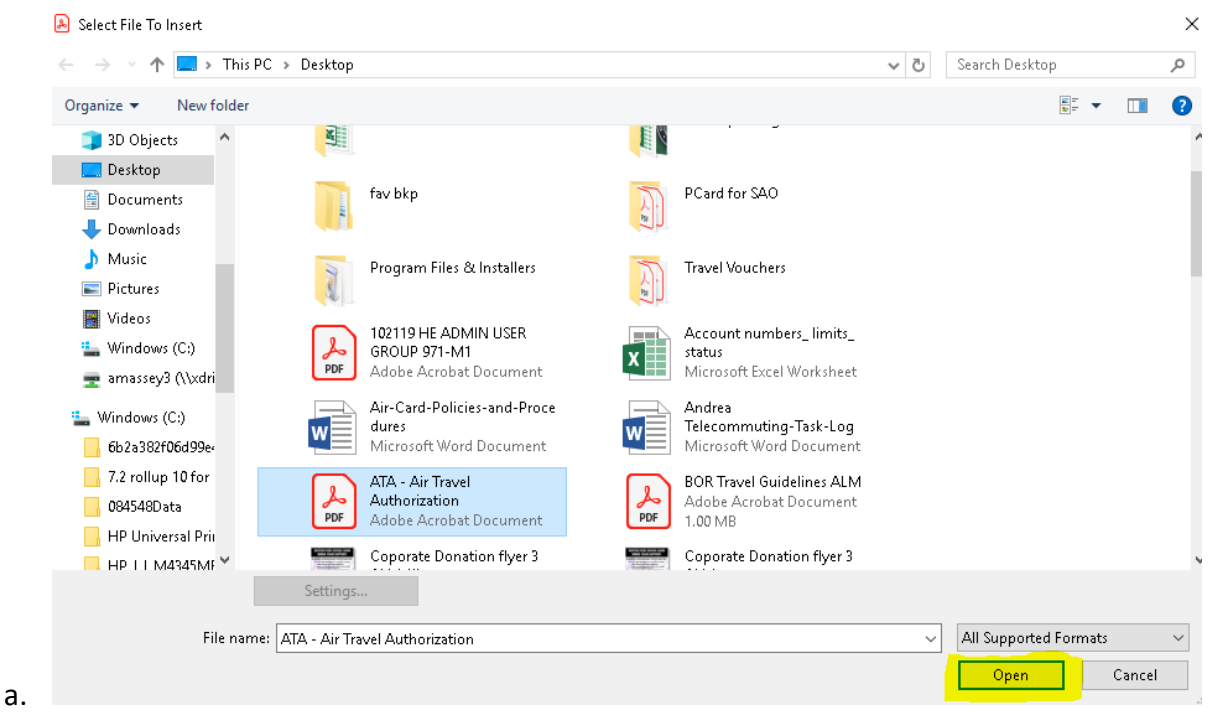

6. Choose where the file should be added – before or after the original page. Then click 'OK'.

| Organize Pages | All Pages 👻 | () | 🞧 🔟 🎦 Extract                                                                                                    | binsert 🔹 🐙 Replace | e 🔏 Split | 📰 More 🔻 |
|----------------|-------------|----|----------------------------------------------------------------------------------------------------|---------------------|-----------|----------|
| <form></form>  |             |    | Insert Pages<br>Insert File: ATA - Air Travel Auth<br>Location: After<br>Page<br>O First<br>O Last<br>@ Page: 1 of<br>OK | Af 1                |           |          |

7. The pdf now has two pages.

| Organize Pages | Even Pages | <u> </u> | Q | 🗓 🔑 Extract | 🖒 Insert 🔹 | 📭 Replace | <b>X</b> Split | • |
|----------------|------------|----------|---|-------------|------------|-----------|----------------|---|
|                |            |          |   |             |            |           |                |   |
| 1              | 2          |          |   |             |            |           |                |   |

a.

8. Repeat steps 1-7 until all necessary pdfs are combined into one file.